Bài 31.

# Các bước lập trình PLC – S7-300

Lập trình cho S7-300 bao gồm các bước :

- Xác lập cấu hình phần cứng cho trạm
- Cài đặt tham số làm việc cho trạm
- Lập trình ứng dung
- Mô phỏng
- Ghép nối

Các bước :

1.Khởi động và tạo dư an mới

- Khởi động Simatic Manager
- Nhắp Simatic Manager
- Nhăp Chọn New Project, Chon Name [vidu1], Location[]. -> OK

PLC cho Tự động hoá

| SIMATIC Manager           | - bt                                                                                                    |                                                                                                    |                                                                                                    |               |
|---------------------------|----------------------------------------------------------------------------------------------------|----------------------------------------------------------------------------------------------------|----------------------------------------------------------------------------------------------------|---------------|
| File Edit Insert PLC V    | 'iew Options Window                                                                                       | / Help                                                                                                    |                                                                                                    |               |
| 🗋 🗅 😅 🛛 🚼 🐖 🛛 🐰           | New Project                                                                                               |                                                                                                    | ×                                                                                                    | 💽 🏹   🞇 🎯   🖷 |
| bt C:\ bt C:\ bt 0: bt 0: | User projects Libra<br>Name<br>09<br>09<br>09<br>09<br>09<br>09<br>09<br>09<br>09<br>09<br>09<br>09<br>09 | ries Multiprojects Storage path C:\Program Files\Siemens C:\Program Files\Siemens C:\Program Files\Siemens C:\Program Files\Siemens C:\Program Files\Siemens C:\BaitapS7\tdh3k51\bt C:\BaitapS7\bts7 C:\Brogram Files\Siemens tiproject | s\Step7\s7proj\09<br>s\Step7\s7proj\1<br>s\Step7\s7proj\ad<br>s\Step7\s7proj\baitaj<br>s\Step7\s7proj\baitaj |               |
|                           | Storage location<br>D:\LopXimangBK                                                                        | Car                                                                                                    | F Library Browse ncel Help                                                                                   |               |
| Press F1 to get Help.     |                                                                                                    | PC Adap                                                                                                    | oter(MPI)                                                                                                    |               |
|                           |                                                                                                    |                                                                                                    |                                                                                                    |               |

# 2. Khai bao trạm lam việc PLC

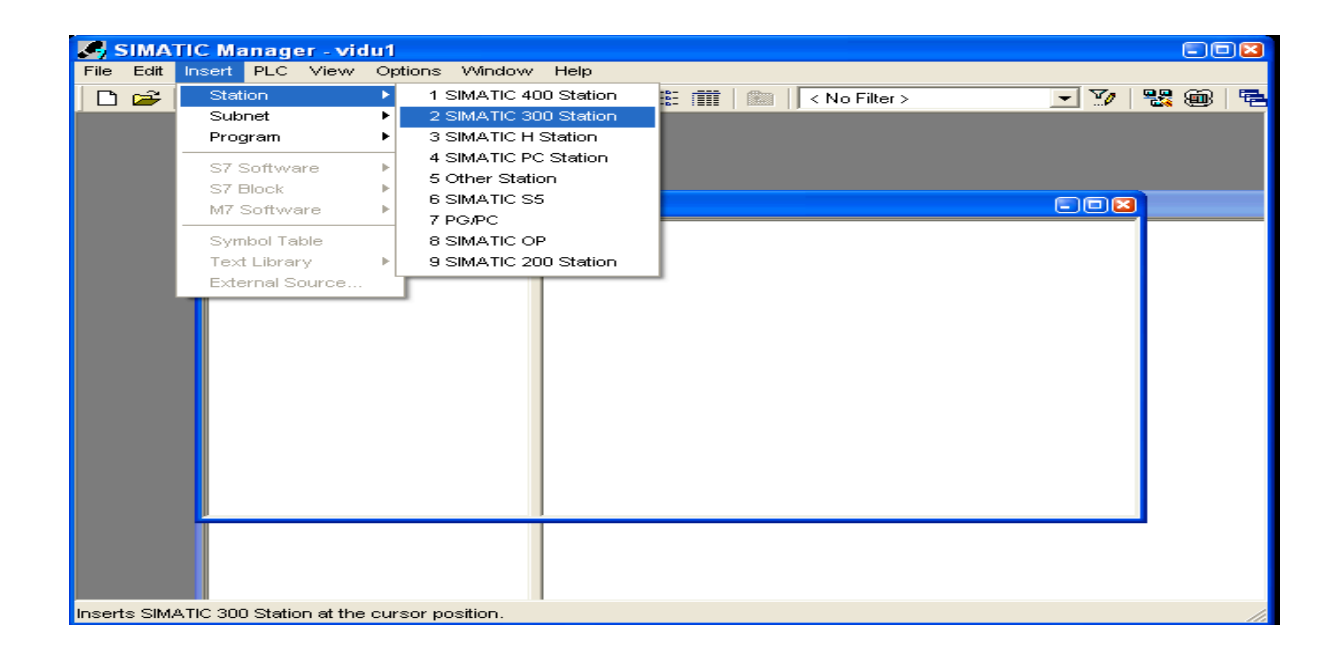

PLC cho Tự động hoá

| SIMATIC Manager - Vidu11                              |      |
|-------------------------------------------------------|------|
| File Edit Insert PLC View Options Window Help         |      |
| 🗋 🗅 🥔 🔡 🐖   🔏 🛍 💼   🕍 😰 🏪 🏝 🎦 🏥 🏥   🛍   < No Filter > | - 7/ |
|                                                       |      |
| 🛃 vidu1 — D:\LopXimangBK\vidu1 🔹 🖬                    | 3    |
| 🖃 🖻 Vidu11 — D:\LopXimangBK\Vidu11 💿 🛛                |      |
| 🖅 🎒 Vidu11 🔐 🔐 MPI(1) 📷 (SIMATIC 300(1))              |      |
|                                                       |      |
|                                                       |      |
|                                                       |      |
|                                                       |      |
|                                                       |      |
|                                                       |      |
|                                                       |      |
|                                                       |      |
|                                                       |      |
|                                                       |      |
|                                                       |      |
|                                                       |      |
|                                                       |      |
| Press F1 to get Help. PC Adapter(MPI)                 |      |

3. Đặt cấu hình cứng cho trạm

Nhăp Hardware mở ra màn hình đặt cấu hình cứng cho trạm

| SIMATIC Manager - Vidu11                        |     |
|-------------------------------------------------|-----|
| File Edit Insert PLC View Options Window Help   |     |
| 🗅 🚅 🚼 🐖 👗 🛍 💼 蠡 🔍 🗣 🐾 🎭 🎦 🏦 🏢 🔁 🛛 < No Filter > | • 7 |
|                                                 |     |
| vidu1 – D:\LopXimangBK\vidu1                    | ×   |
| 🖃 🖻 Vidu11 — D:\LopXimangBK\Vidu11 💦 💷 🛛        |     |
| Vidu11                                          |     |
|                                                 |     |
|                                                 |     |
|                                                 | _   |
| Press F1 to get Help. PC Adapter(MPI)           |     |
|                                                 |     |

| B HW Config - SIMATIC 300(1)                     |                                                | X           |
|--------------------------------------------------|------------------------------------------------|-------------|
| Station Edit Insert PLC View Options Window Help |                                                |             |
| D 😅 🖫 🖳 🎒 🕒 🗈 💼 💼 🏜 🌆 🗁 器 📢                      |                                                |             |
| SIMATIC 300(1) (Configuration) vidu1             |                                                | TE          |
|                                                  | Find:                                          | :           |
|                                                  |                                                | 1           |
|                                                  | Profile: Standard                              |             |
|                                                  | PROFIBUS DP                                    |             |
|                                                  | PROFIBUS-PA                                    |             |
|                                                  |                                                |             |
|                                                  | SIMATIC 400                                    |             |
|                                                  | SIMATIC PC Based Control 300/400               |             |
|                                                  | E SIMATIL PL Station                           |             |
|                                                  |                                                |             |
|                                                  |                                                |             |
|                                                  |                                                |             |
|                                                  |                                                |             |
|                                                  |                                                |             |
| SIMATIC 300(1)                                   |                                                |             |
| Slot Designation                                 |                                                |             |
|                                                  |                                                |             |
|                                                  | SIMATIC S7-300, M7-300 and C7 modules (central | <u>&lt;</u> |
|                                                  |                                                | _           |
|                                                  |                                                |             |
| Press F1 to get Help.                            |                                                | ///         |

| Station Edit Insert PLC View Options Window Help         Image: Station Edit Insert PLC View Options Window Help         Image: Station Edit Insert PLC View Option | ⊐×<br>mi   |
|----------------------------------------------------------------------------------------------------|------------|
| □ □ □ □ □       □ □       □       □       □       □       □       □       □       □       □       □       □       □       □       □       □       □       □       □       □       □       □       □       □       □       □       □       □       □       □       □       □       □       □       □       □       □       □       □       □       □       □       □       □       □       □       □       □       □       □       □       □       □       □       □       □       □       □       □       □       □       □       □       □       □       □       □       □       □       □       □       □       □       □       □       □       □       □       □       □       □       □       □       □       □       □       □       □       □       □       □       □       □       □       □       □       □       □       □       □       □       □       □       □       □       □       □       □       □       □       □       □       □       □       □       □       □ <t< th=""><th>⊐×<br/>ni</th></t<>                                                                                                    | ⊐×<br>ni   |
| Image: Simatic 300(1) (Configuration) vidu1           Image: Simatic 300 (1) (Configuration) vidu1           Image: Simatic 300 (1) (Configuratic 300 (1) (Configuration) vidu1           Image: Simatic 300 (1) (Configuration) vidu1           Image: Simatic 300 (1) (Configuration) vidu1           Image: Simatic 300 (1) (Configuration) vidu1 <tr< th=""><th>⊐×<br/>mi</th></tr<>                                                                              | ⊐×<br>mi   |
| Eind:                                                                                                    | <b>Mi</b>  |
| Profile: Standard                                                                                                    |            |
|                                                                                                    | •          |
|                                                                                                    |            |
|                                                                                                    |            |
|                                                                                                    |            |
|                                                                                                    |            |
|                                                                                                    |            |
| E - Enternant                                                                                                    |            |
|                                                                                                    |            |
| 🖬 🗇 M7-EXTENSION                                                                                                    |            |
|                                                                                                    |            |
|                                                                                                    |            |
| 💭 🖚 📄 (0) UR                                                                                                    |            |
|                                                                                                    |            |
| Stot Module Urder number Firmware MPT a SIMATIC PC Based Control 300/400                                                                                                    |            |
| 2                                                                                                    | <b>₹</b> , |
| 3 Available in various lengths                                                                                                    | -<         |
|                                                                                                    |            |
| Press E1 to get Help                                                                                                    | a 4        |

| 🖳 HW Config - SIMATIC 300(1)                                                                                                    |                                                                                                    |                                                                                                    |                          |                                                                           |                                                                                                    | -08                                 |
|----------------------------------------------------------------------------------------------------|----------------------------------------------------------------------------------------------------|----------------------------------------------------------------------------------------------------|--------------------------|---------------------------------------------------------------------------|----------------------------------------------------------------------------------------------------|-------------------------------------|
| Station Edit Insert PLC View O                                                                                                    | ptions Window Help                                                                                                    | N9                                                                                                    |                          |                                                                           |                                                                                                    |                                     |
| SIMATIC 300(1) (Configura                                                                                                    | ntion) vidu1                                                                                                    | <b>T</b> :                                                                                                    |                          |                                                                           |                                                                                                    |                                     |
| 🚍 (0) UR                                                                                                    |                                                                                                    |                                                                                                    | <u>F</u> ind:            | :                                                                         |                                                                                                    | mt mi                               |
| 1 PS 307 🔨                                                                                                    |                                                                                                    |                                                                                                    | Profi                    | ile:                                                                      | Standard                                                                                                    | •                                   |
| 2<br>3 ≣                                                                                                    |                                                                                                    |                                                                                                    | <b>+</b>                 | PR(                                                                       | DFIBUS DP                                                                                                    | ~                                   |
|                                                                                                    |                                                                                                    |                                                                                                    | د<br>م <del>ب</del>      | R PR                                                                      | DFIBUS-PA<br>DFINET IO                                                                                                    |                                     |
|                                                                                                    |                                                                                                    |                                                                                                    |                          | 📓 SIM                                                                     | IATIC 300<br>CZ                                                                                                    |                                     |
|                                                                                                    |                                                                                                    |                                                                                                    |                          | ÷                                                                         | CP-300                                                                                                    |                                     |
|                                                                                                    |                                                                                                    |                                                                                                    |                          | ±                                                                         | CP0-300<br>FM-300                                                                                                    | =                                   |
|                                                                                                    |                                                                                                    |                                                                                                    |                          | ÷                                                                         | Gateway<br>IM-300                                                                                                    |                                     |
|                                                                                                    |                                                                                                    |                                                                                                    |                          | ÷                                                                         | M7-EXTENSION<br>PS-300                                                                                                    |                                     |
| <                                                                                                    | III.                                                                                                    |                                                                                                    |                          |                                                                           | PS 307 10A                                                                                                    |                                     |
| (0) UR                                                                                                    |                                                                                                    |                                                                                                    |                          |                                                                           | PS 307 54                                                                                                    |                                     |
| Slot Module                                                                                                    | Order number                                                                                                    | Firmware MF                                                                                                    | Pla                      |                                                                           | RACK-300<br>🗃 Rail                                                                                                    |                                     |
| 1 PS 307 5A                                                                                                    | 6ES7 307-1EA00-0AA0                                                                                                    |                                                                                                    |                          | ÷                                                                         | SM-300                                                                                                    | <u> </u>                            |
| 3                                                                                                    |                                                                                                    |                                                                                                    |                          | d supply                                                                  | voltage 120 / 230 VAC:24 VDC / 5                                                                                                    | A <u></u>                           |
|                                                                                                    |                                                                                                    |                                                                                                    |                          |                                                                           |                                                                                                    |                                     |
| Dress F1 to get Help                                                                                                    |                                                                                                    |                                                                                                    |                          |                                                                           |                                                                                                    |                                     |
|                                                                                                    |                                                                                                    |                                                                                                    |                          |                                                                           |                                                                                                    | Chg //                              |
| West Fild get Help.                                                                                                    |                                                                                                    |                                                                                                    |                          |                                                                           |                                                                                                    |                                     |
| HW Config - SIMATIC 300(1)<br>Station Edit Insert PLC View Op                                                                                                    | otions Window Help                                                                                                    | <b>N</b> 9                                                                                                    |                          |                                                                           |                                                                                                    |                                     |
| Image: Hold get Hold.         Image: Hold get Hold.         Station       Edit         Image: Hold get Hold.         Image: Hold get Hold.         Station       Edit         Image: Hold get Hold.         Image: Hold get Hold.         Image: Hold get Hold.         Image: Hold get Hold.         Image: Hold get Hold.         Image: Hold get Hold.         Image: Hold get Hold.         Image: Hold get Hold.         Image: Hold get Hold.         Image: Hold get Hold.         Image: Hold get Hold.         Image: Hold get Hold get Hold.         Image: Hold get Hold get Hold.         Image: Hold get Hold get Hold                                                                                                    | otions Window Help                                                                                                    | <b>\</b> ?                                                                                                    |                          |                                                                           |                                                                                                    |                                     |
| Image: Filling - SIMATIC 300(1)         Station         Edit         Image: Filling - SIMATIC 300 (1)         Image: Filling - Simatic 300 (1)         Image: Filling - Simatic 300 (1)         Image: Filling - Simatic 300 (1)         Image: Filling - Simatic 300 (1)         Image: Filling - Simatic 300 (1)         Image: Filling - Simatic 300 (1)         Image: Filling - Simatic 300 (1)         Image: Filling - Simatic 300 (1)                                                                                                    | otions Window Help                                                                                                    | ₩?                                                                                                    | <u> </u>                 |                                                                           |                                                                                                    | Chg<br>Chg<br>X<br>X<br>M<br>M<br>M |
| HW Config - SIMATIC 300(1)<br>Station Edit Insert PLC View Op<br>Configure<br>SIMATIC 300(1) (Configure<br>(0) UR<br>1 PS 307                                                                                                    | otions Window Help                                                                                                    | ₩?                                                                                                    | <u>F</u> ind:<br>Profile |                                                                           | Standard                                                                                                    | ichg                                |
| Image: Filling - SIMATIC 300(1)         Station         Edit         Image: Filling - SIMATIC 300(1)         Image: Filling - Simatic 300(1)         Image: Filling - Simatic 300(1)         Image: Filling - Sim                                                                                                    | otions Window Help                                                                                                    | ₩?                                                                                                    | Eind:<br>Profile         | : [S                                                                      | Standard<br>CPU-300                                                                                                    |                                     |
| HW Config - SIMATIC 300(1)<br>Station Edit Insert PLC View Op<br>Station Edit Insert PLC View Op<br>SIMATIC 300(1) (Configural<br>(0) UR<br>1 PS 307<br>2 CPU 3<br>22 D/16/D<br>24 Gount                                                                                                    | otions Window Help                                                                                                    | ₩?                                                                                                    | Eind:<br>Profile         | e: [9<br>=                                                                | Standard<br>CPU 312<br>CPU 312 FM                                                                                                    |                                     |
| Image: Field get Help.         Image: Hold get Help.         Station         Edit         Image: Hold get Help.         Image: Hold get Help.                                                                                                    | otions Window Help                                                                                                    | ₩?                                                                                                    | Eind:<br>Profile         | : [9<br>3-() (<br>0<br>0<br>0<br>0<br>0<br>0<br>0                         | Standard<br>CPU-300<br>CPU 312<br>CPU 312 IFM<br>CPU 312C<br>CPU 312C                                                                                                    |                                     |
| Image: Filling - SIMATIC 300(1)         Station Edit Insert PLC View Op         Image: Simatic 300(1)         Image: Simatic 300(1) <td>otions Window Help</td> <td>₩?</td> <td>Eind:<br/>Profile</td> <td></td> <td>Standard<br/>SPU-300<br/>CPU 312<br/>CPU 312 IFM<br/>CPU 312 IFM<br/>CPU 312 C<br/>CPU 313<br/>CPU 313C</td> <td></td>                                                                                                    | otions Window Help                                                                                                    | ₩?                                                                                                    | Eind:<br>Profile         |                                                                           | Standard<br>SPU-300<br>CPU 312<br>CPU 312 IFM<br>CPU 312 IFM<br>CPU 312 C<br>CPU 313<br>CPU 313C                                                                                                    |                                     |
| HW Config - SIMATIC 300(1)<br>Station Edit Insert PLC View Op<br>SIMATIC 300(1) (Configural<br>SIMATIC 300(1) (Configural<br>(0) UR<br>1 PS 307<br>2 CPU 3<br>22 D/16/Dr<br>24 Count<br>3<br>4<br>                                                                                                    | otions Window Help                                                                                                    | ₩?                                                                                                    | Eind:<br>Profile         |                                                                           | Standard<br>CPU-300<br>CPU 312<br>CPU 312 IFM<br>CPU 312 IFM<br>CPU 312C<br>CPU 313C<br>CPU 313C<br>CPU 313C<br>CPU 313C-2 DP<br>SEST 313-6CE00-0AB0                                                                                                    | Chg                                 |
| Image: Filling of the get help.         Image: Filling of the get help.         Station         Edit         Image: Filling of the get help.         Image: Filling of the get help.         Image: Filling of thelp.         Image: Filling of the get h                                                                                                    | otions Window Help                                                                                                    | ₩?                                                                                                    | Eind:<br>Profile         |                                                                           | Standard<br>CPU-300<br>CPU 312<br>CPU 312/FM<br>CPU 312C<br>CPU 313C<br>CPU 313C<br>CPU 312C<br>CPU 312C<br>CPU 312<br>CPU 312<br>CPU 313<br>CPU 313C<br>CPU 313C<br>CPU 312C<br>CPU 312C |                                     |
| Image: Filling - SIMATIC 300(1)         Station Edit Insert PLC View Op         Image: Simatic 300(1)         Image: Simatic 300(1) <td>otions Window Help</td> <td>₩?</td> <td>Eind:<br/>Profile</td> <td></td> <td>Standard<br/>2PU-300<br/>CPU 312<br/>CPU 312 IFM<br/>CPU 312 IFM<br/>CPU 312C<br/>CPU 313C<br/>CPU 313C<br/>CPU 313C<br/>CPU 313C<br/>CPU 313C-2 PP<br/>SES7 313-6CE00-0AB0<br/>ES7 313-6CE00-0AB0<br/>CPU 312C-2 PtP<br/>CPU 314</td> <td></td>                                                                                                    | otions Window Help                                                                                                    | ₩?                                                                                                    | Eind:<br>Profile         |                                                                           | Standard<br>2PU-300<br>CPU 312<br>CPU 312 IFM<br>CPU 312 IFM<br>CPU 312C<br>CPU 313C<br>CPU 313C<br>CPU 313C<br>CPU 313C<br>CPU 313C-2 PP<br>SES7 313-6CE00-0AB0<br>ES7 313-6CE00-0AB0<br>CPU 312C-2 PtP<br>CPU 314                                                                                                    |                                     |
| HW Config - SIMATIC 300(1)<br>Station Edit Insert PLC View Op<br>SIMATIC 300(1) (Configura<br>SIMATIC 300(1) (Configura<br>(0) UR<br>1 PS 307<br>2 CPU 3<br>22 D/16/DL<br>24 Count<br>3<br>4<br>                                                                                                    | otions Window Help<br>in Ma Ma P P P P P P P P P P P P P P P P P                                                                                                    |                                                                                                    | Eind:<br>Profile         |                                                                           | Standard<br>2PU-300<br>CPU 312<br>CPU 312 IFM<br>CPU 312 IFM<br>CPU 313C<br>CPU 313C<br>CPU 313C<br>CPU 313C-2 DP<br>EEST 313-6CE00-0AB0<br>EST 313-6CE01-0AB0<br>CPU 313C-2 PIP<br>CPU 313C-2 PIP<br>CPU 314 IFM<br>CPU 314 IFM<br>CPU 314 IFM                                                                                                    |                                     |
| INCONFIGURENTIAL         Station Edit Insert PLC View Op         Image: Simatic 300(1)         Image: Simatic 300(1)                                                                                                    | otions Window Help                                                                                                    |                                                                                                    | Eind:<br>Profile         |                                                                           | Standard<br>CPU 300<br>CPU 312<br>CPU 312 IFM<br>CPU 312 IFM<br>CPU 312C<br>CPU 313C<br>CPU 313C<br>CPU 313C-2 DP<br>ES7 313-6CE00-0AB0<br>CPU 313C-2 PLP<br>CPU 314<br>CPU 314 IFM<br>CPU 314 IFM<br>CPU 314C-2 DP<br>CPU 314C-2 PLP<br>CPU 314C-2 PLP                                                                                                    |                                     |
| Image: Filling - SIMATIC 300(1)         Station Edit Insert PLC View Op         Image: Simatic 300(1) (Configura         Image: Simatic 300(1) (Configura         Image:                                                                                                    | otions Window Help<br>tion) vidu1<br>Under number                                                                                                    | Firmware     MPI                                                                                                    | Eind:<br>Profile         |                                                                           | Standard<br>2PU-300<br>CPU 312<br>CPU 312 IFM<br>CPU 312 IFM<br>CPU 312C<br>CPU 313C<br>CPU 313C<br>CPU 313C<br>CPU 313C-2 DP<br>SES7 313-6CE00-0AB0<br>CPU 313C-2 PtP<br>CPU 314<br>CPU 314 IFM<br>CPU 314 IFM<br>CPU 314 IFM<br>CPU 314C-2 DP<br>CPU 315<br>CPU 315-2 DP                                                                                                    |                                     |
| Image: Filling - SIMATIC 300(1)         Station Edit Insert PLC View Op         Image: Simatic 300(1) (Configura         Image: Simatic 300(1) (Configura         Image:                                                                                                    | tions Window Help                                                                                                    | Firmware     MPI       V1.0     2                                                                                                    | Eind:<br>Profile         |                                                                           | Standard         CPU 300         CPU 312         CPU 312 IFM         CPU 312 IFM         CPU 312 IFM         CPU 312 IFM         CPU 312 IFM         CPU 312 C         CPU 313C         CPU 313C-2 DP         Image: State State Stat                                                                                                    |                                     |
| Image: Filling of the general production of the series of the series | vitions       Window       Help         Image: Second system       Image: Second system       Image: Second system         tion) vidu1       Image: Second system       Image: Second system         Order number       Image: Second system       Image: Second system         GES7 307-1EA00-0AA0       Image: Second system       Image: Second system         Image: Second system       Image: Second system       Image: Second system         Image: Second system       Image: Second system       Image: Second system         Image: Second system       Image: Second system       Image: Second system         Image: Second system       Image: Second system       Image: Second system         Image: Second system       Image: Second system       Image: Second system         Image: Second system       Image: Second system       Image: Second system         Image: Second system       Image: Second system       Image: Second system         Image: Second system       Image: Second system       Image: Second system         Image: Second system       Image: Second system       Image: Second system         Image: Second system       Image: Second system       Image: Second system         Image: Second system       Image: Second system       Image: Second system         Image: Second system       Image | Firmware       MPI         V1.0       2                                                                                                    | Eind:<br>Profile         |                                                                           | Standard<br>CPU 300<br>CPU 312<br>CPU 312 IFM<br>CPU 312 IFM<br>CPU 312C<br>CPU 313C<br>CPU 313C<br>CPU 313C<br>CPU 313C<br>CPU 313C<br>CPU 313C-2 PP<br>EES7 313-6CE01-0AB0<br>ES7 313-6CE01-0AB0<br>CPU 313C-2 PtP<br>CPU 314<br>CPU 314 IFM<br>CPU 314C-2 DP<br>CPU 314-2 DP<br>CPU 314-2 PtP<br>CPU 315-2 PtP<br>CPU 315-2                                                                                                    |                                     |
| Image: Filling - SIMATIC 300(1)         Station Edit Insert PLC View Op         Image: Simatic 300(1) (Configura         Image: Simatic 300(1) (Configura         Image:                                                                                                    | Vindow Help                                                                                                    | Firmware       MPI         V1.0       2         I       I         I       I | Eind:<br>Profile         | : 5<br>. 5<br>. 6<br>. 7<br>. 7<br>. 7<br>. 7<br>. 7<br>. 7<br>. 7<br>. 7 | Standard<br>SPU-300<br>CPU 312<br>CPU 312 IFM<br>CPU 312 IFM<br>CPU 312 IFM<br>CPU 313C<br>CPU 313C<br>CPU 313C<br>CPU 313C<br>CPU 313C-2 DP<br>SES7 313-6CE00-0AB0<br>GES7 313-6CE01-0AB0<br>CPU 313C-2 PtP<br>CPU 314<br>CPU 314-2 PtP<br>CPU 314 IFM<br>CPU 314-2 PtP<br>CPU 314-2 PtP<br>CPU 315-2 PV<br>CPU 315-2 PV<br>CPU 315                                                                                                    |                                     |

| Prop | erties - PROEIRI        | IS interface DP | (R0/S2 1)                                          |                         |
|------|-------------------------|-----------------|----------------------------------------------------|-------------------------|
| Ger  | neral Parameters        | So menace br    | (10/02.1)                                          |                         |
| Ac   | ddress:                 |                 | If a subnet is selected,<br>the next available add | ,<br>ress is suggested. |
| Su   | ubnet:<br>not networked |                 |                                                    | New                     |
|      |                         |                 |                                                    | Properties              |
|      |                         |                 |                                                    | Delete                  |
|      |                         |                 |                                                    |                         |
|      |                         |                 |                                                    |                         |
| -    |                         |                 |                                                    |                         |
|      | OK                      |                 | Car                                                | ncel Help               |

Khai báo tham số cho trạm Chọn đầu vào, ra logic, khai báo Chọn Al/AO, khai báo Chọn Count,...

| 0ų   | HW (          | Config       | - SIMAT              | IC 300         | (1)      |              |              |         |          |             |           |           |         |
|------|---------------|--------------|----------------------|----------------|----------|--------------|--------------|---------|----------|-------------|-----------|-----------|---------|
| Stat | tion t        | Edit Ir      | isert PLC            | View           | Options  | VVIndow      | ' Help       |         |          |             |           |           |         |
| ] C  | ) 🖻           | <b>8</b> ∼ ⊑ | <b>\$</b> \$\$\$\$\$ | <b>3</b>    Pe |          | <b>šn šn</b> | ( <b>1</b> ) | 1 🚟 🛛 🔊 | ?        |             |           |           |         |
|      | I SIN         | MATIC        | : 300(1) (0          | Config         | uration) | vidu1        |              |         |          |             |           |           |         |
|      |               | 0.110        |                      |                |          |              |              |         |          |             |           |           |         |
|      |               | JUR          |                      | -              |          |              |              |         |          |             |           |           |         |
|      | $\frac{1}{2}$ |              | PS 307               |                |          |              |              |         |          |             |           |           |         |
|      | 1 22          |              | DP                   |                |          |              |              |         |          |             |           |           |         |
|      | 2.2           | , 👖          | D/16/D               |                |          |              |              |         |          |             |           |           |         |
|      | 2.4           | <u>؛</u> ا   | Count                |                |          |              |              |         |          |             |           |           |         |
|      | $\frac{3}{4}$ |              |                      |                |          |              |              |         |          |             |           |           |         |
|      | Ē             |              | <u> </u>             |                |          |              |              |         |          |             |           |           |         |
|      |               |              |                      |                |          |              |              |         |          |             |           |           |         |
|      |               |              |                      |                |          |              |              |         |          |             |           |           |         |
|      |               |              |                      |                |          |              |              |         |          |             |           |           |         |
|      |               |              |                      |                |          |              |              |         |          |             |           |           |         |
|      | . 1           |              |                      |                |          |              |              |         |          |             |           |           |         |
|      |               |              |                      |                |          |              |              |         |          |             |           |           |         |
|      |               | <b>)</b> (0  |                      |                |          |              |              |         |          |             |           |           |         |
|      |               | 10           | j Un                 |                |          |              |              |         |          |             |           |           |         |
|      | Slot          |              | Module               |                | Ord      | ler number   |              |         | Firmware | MPI address | I address | Q address | Comment |
|      | 1             | P:           | 6 307 5A             |                | 6ES      | 7 307-1EA    | 00-0AA0      |         |          |             |           |           |         |
|      | 2             |              | PU 313C-2            | ZDP            | 6ES      | 7 313-60     | .EUU-UA      | RO      | V1.U     | 2           | 1/722*    |           |         |
|      | 22            |              | ,<br>116/D016        |                |          |              |              |         |          |             | 124125    | 124125    |         |
|      | 24            | 6            | ount                 |                |          |              |              |         |          |             | 768783    | 768783    |         |
|      | 3             |              |                      |                |          |              |              |         |          |             |           |           |         |
|      | 4             |              |                      |                | _        |              |              |         |          |             |           |           |         |
|      | 5             |              |                      |                |          |              |              |         |          |             |           |           |         |

| HW Config - SIMATIC 300(1)                                                                   |                                    |          |
|----------------------------------------------------------------------------------------------|------------------------------------|----------|
| Station Edit Insert PLC View Options W                                                       |                                    |          |
| UN SIMATIC 300(1) (Configuration) V                                                          | idu1                               |          |
| 🚍 (0) UR                                                                                     |                                    | Eind:    |
| 1 PS 307  2 CPU 3                                                                            |                                    | Profile: |
|                                                                                              | Properties - DI16/D016 - (R0/S2.2) |          |
| 2.2 DiforDi = 2.4 Count                                                                      | General Addresses Inputs           |          |
| 3<br>4                                                                                       | _ Inputs                           |          |
|                                                                                              | Start:                             |          |
|                                                                                              | End: 1 081 PI 💌                    |          |
|                                                                                              | ☐ System default                   |          |
|                                                                                              |                                    |          |
|                                                                                              | Outputs                            |          |
| (0) UR                                                                                       | Start: 0 Process image:            |          |
| Slot Module Order nu                                                                         | End: 1 OB1 PI 💌                    |          |
| 1 PS 307 5A 6ES7 30<br>2 SPU 2125 2 PD 6ES7 30                                               | 🗖 System default                   |          |
| Z         I         CP0 313C-2 DP         BE37 3           X2         I         DP         I |                                    |          |
| 22 DI16/D016                                                                                 |                                    |          |
| 3                                                                                            |                                    |          |
| <u>4</u><br>5                                                                                |                                    |          |
| 6 7                                                                                          | OK Cancel H                        | telp t   |
| 8                                                                                            |                                    |          |

### 4. Lập trình PLC – OB1

| SIMATIC Mar                           | nager - vidu1                   |                                               | 🗙           |
|---------------------------------------|---------------------------------|-----------------------------------------------|-------------|
| File Edit Insert                      | FLC View Options W              |                                               | 7/ 98 68 54 |
|                                       | o section Organiza              | er Black                                      |             |
| -                                     | roperties - Organiza            | IION BIOCK                                    |             |
|                                       | General - Part 1 General        | - Part 2 Calls Attributes                     | -1          |
| G                                     | Name:                           | 061                                           |             |
|                                       | Symbolic Name:                  |                                               | ×           |
|                                       | Symbol Comment:                 |                                               |             |
|                                       | Created in Language:            | LAD                                           |             |
|                                       | Project path:                   |                                               |             |
|                                       | Storage location<br>of project: | D:\LopXimangBK\vidu1                          |             |
|                                       |                                 | Code Interface                                |             |
|                                       | Date created:                   | 05/16/2010 10:59:59 AM                        |             |
|                                       | Last modified:                  | 02/07/2001 03:03:43 PM 02/15/1996 04:51:12 PM |             |
|                                       | Comment:                        | "Main Program Sweep (Cycle)"                  |             |
|                                       |                                 |                                               |             |
|                                       |                                 | ✓                                             |             |
| i i i i i i i i i i i i i i i i i i i |                                 | Cancel Hole                                   |             |
|                                       |                                 |                                               |             |
|                                       |                                 |                                               |             |
| Press F1 to get Help.                 |                                 | PC Adapter(MPI)                               |             |

- Chọn Name OB1
- Language LAD

#### Màn hình lập trình

| 🗱 LAD/STL/FBD - [OB1 vidu1\SIMATIC 300(     | i)\CPU 313C-2 DP]                                                                                            |
|---------------------------------------------|----------------------------------------------------------------------------------------------------|
| 💼 File Edit Insert PLC Debug View Options W | indow Help _ a                                                                                               |
|                                             | å   🗢   º₂ ☞   !≪ ≫!   🔲 🖪   Ё   1⊦ -/⊦ -0 🕾 ၊→ 그 거   №?                                                     |
| ● 斧 ⊕ ≫ ↔ 🖾 🐜                               |                                                                                                    |
|                                             | Contents Of: 'Environment\Interface'                                                                         |
| □-@ 1                                       | nterface Name                                                                                                |
| New network                                 |                                                                                                    |
| E Il logic                                  | ant:                                                                                                    |
| Comparator                                  |                                                                                                    |
|                                             | rk 1: Title:                                                                                                 |
| t Comm                                      | ent:                                                                                                    |
| 🗄 💼 Jumps                                   |                                                                                                    |
| En Integer function                         |                                                                                                    |
| Eleating-point fct.                         |                                                                                                    |
|                                             |                                                                                                    |
|                                             |                                                                                                    |
|                                             |                                                                                                    |
| Program elements                            | 8                                                                                                    |
|                                             |                                                                                                    |
| 2: Info ( 3: Cro                            | ss-references $\lambda$ 4: Address info. $\lambda$ 5: Modify $\lambda$ 6: Diagnostics $\lambda$ 7: Compariso |
| Press F1 to get Help.                       | 🗣 offline Abs < 5.2 Nw 1 Insert                                                                              |
|                                             |                                                                                                    |
| 1809                                        |                                                                                                    |
|                                             |                                                                                                    |
|                                             |                                                                                                    |
|                                             |                                                                                                    |
|                                             |                                                                                                    |
| Press F1 to get Help.                       | PC Adapter(MPI)                                                                                              |

Lập trình bằng cách nhặp biểu tượng  $\neg \mid \vdash \neg \not \vdash - - ()$  sau đó nhắp ra màn hình, và khai báo

| 式 LAD/STL/FBD - [OB1 vidu1\SIMAT     | IC 300(1)\CPU 313C-2 DP]                                                                                   |
|--------------------------------------|----------------------------------------------------------------------------------------------------|
| 🗊 File Edit Insert PLC Debug View Op | tions Window Help                                                                                          |
| 🗋 🗅 🚔 🔓 🔚 🎒 🐰 🖬 🛍 🗠 🕫                | >   6% 🏙   🔁   🗣 60'   !« »!   🗖 🖪   🛤   H- H- 🕘 🕾 🕞 🗠 🖂 🕅                                                 |
| ● 衽 ⊕ ≫ •→ 😫 ʰ□                      | Coil (F7)                                                                                                  |
|                                      | Contents Of: 'Environment\Interface'                                                                       |
|                                      | Interface                                                                                                  |
| New network                          | Convert -                                                                                                  |
|                                      | commeric.                                                                                                  |
|                                      |                                                                                                    |
|                                      | Network 1: Title:                                                                                          |
|                                      | Comment:                                                                                                   |
|                                      |                                                                                                    |
| Integer function                     |                                                                                                    |
| E Floating-point fct.                | 22.2 22.2                                                                                                  |
| 主 🔁 Move                             |                                                                                                    |
| T <sub>s</sub>                       |                                                                                                    |
|                                      |                                                                                                    |
|                                      |                                                                                                    |
| Program elements                     |                                                                                                    |
| × Runart al Bate Trance OUT - DOOL   |                                                                                                    |
| I: Error A 2: Info A                 | 3: Cross-references $\lambda$ 4: Address info. $\lambda$ 5: Modify $\lambda$ 6: Diagnostics $\lambda$ 7: C |
| Inserts a coil after the selection.  | offline Abs < 5.2 Nw 1 Insert Chg                                                                          |

PLC cho Tự động hoá

| 🗱 LAD/STL/FBD - [0B1 vidu1\SIM4                     | ATIC 300(1)\CPU 313C-2 DP]                                                                                          |  |  |
|-----------------------------------------------------|----------------------------------------------------------------------------------------------------|--|--|
| File Edit Insert PLC Debug View Options Window Help |                                                                                                    |  |  |
| 🗋 🖻 🔓 🔚 🎒 🐰 🖻 💼 🗠                                   | ∽   0% 🏙 🔄 🗣 🔐   !≪ ≫!   🔲 🖾   Ё 🕂 🕂 🖸 🕾 🗠 🗠 🗠 🦎                                                                    |  |  |
| ● 斧 ⊕ ≫ ↔ は 4                                       | Coil (F7)                                                                                                    |  |  |
|                                                     | Contents Of: 'Environment\Interface'                                                                                |  |  |
|                                                     | - D Interface Name                                                                                                  |  |  |
|                                                     |                                                                                                    |  |  |
| 🕂 💼 Bit logic                                       | Comment:                                                                                                    |  |  |
| 🗄 🔁 Comparator 👘 💼                                  |                                                                                                    |  |  |
| E Converter                                         | Network 1: Title:                                                                                                   |  |  |
| E Counter                                           | Comment -                                                                                                    |  |  |
| DB call                                             | commente.                                                                                                    |  |  |
| I I Jumps                                           |                                                                                                    |  |  |
|                                                     |                                                                                                    |  |  |
|                                                     | ??.? ??.?                                                                                                    |  |  |
| T MOVE                                              |                                                                                                    |  |  |
| <u></u>                                             |                                                                                                    |  |  |
|                                                     |                                                                                                    |  |  |
|                                                     |                                                                                                    |  |  |
|                                                     |                                                                                                    |  |  |
|                                                     | $\bigwedge$ 3: Cross-references $\lambda$ 4: Address info. $\lambda$ 5: Modify $\lambda$ 6: Diagnostics $\lambda$ 7 |  |  |
| Incerts a coil after the selection                  | Offline     Abs x 5 2     Mix 1     Insert Obs                                                                      |  |  |
|                                                     | ■ prime Abs < 5.2 NW 1 insert chg                                                                                   |  |  |

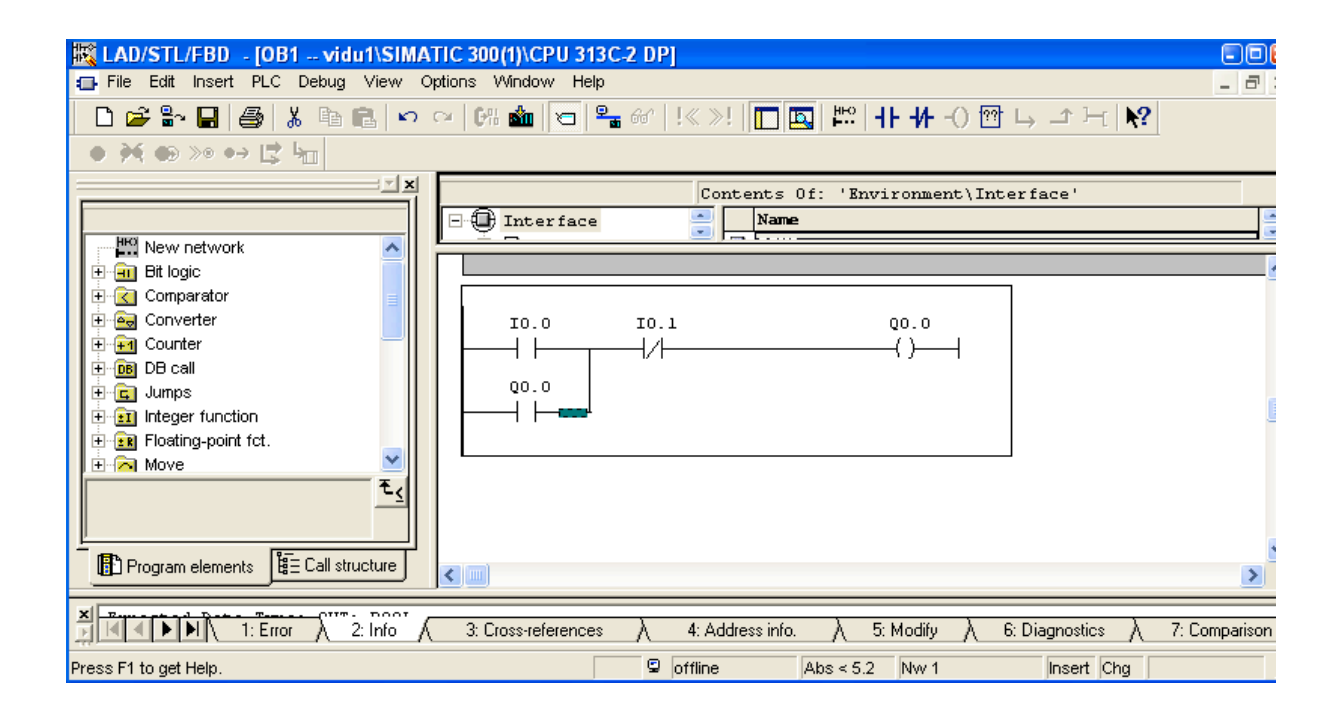

6. Chạy chương trinh mô phỏng : PLC-SIM

Nhắp biểu tượng PLC SIM trên thanh công cụ để mở ra cửa số S7 PLC SIM- SimView

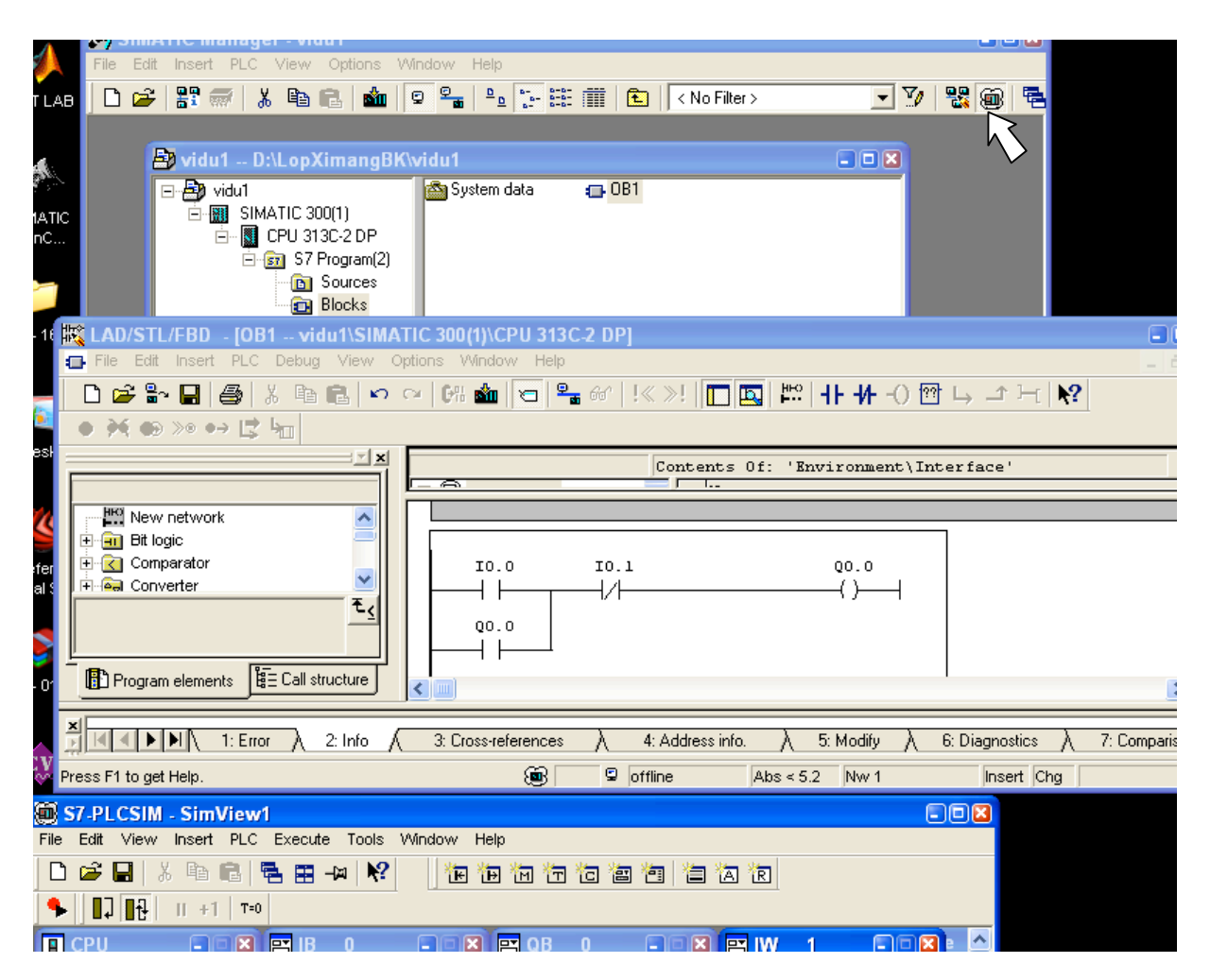

# 7. Đồ chương trình xuống PLC SIM

Nhắp biểu tượng Dowload đổ chương trình xuống PLC SIM

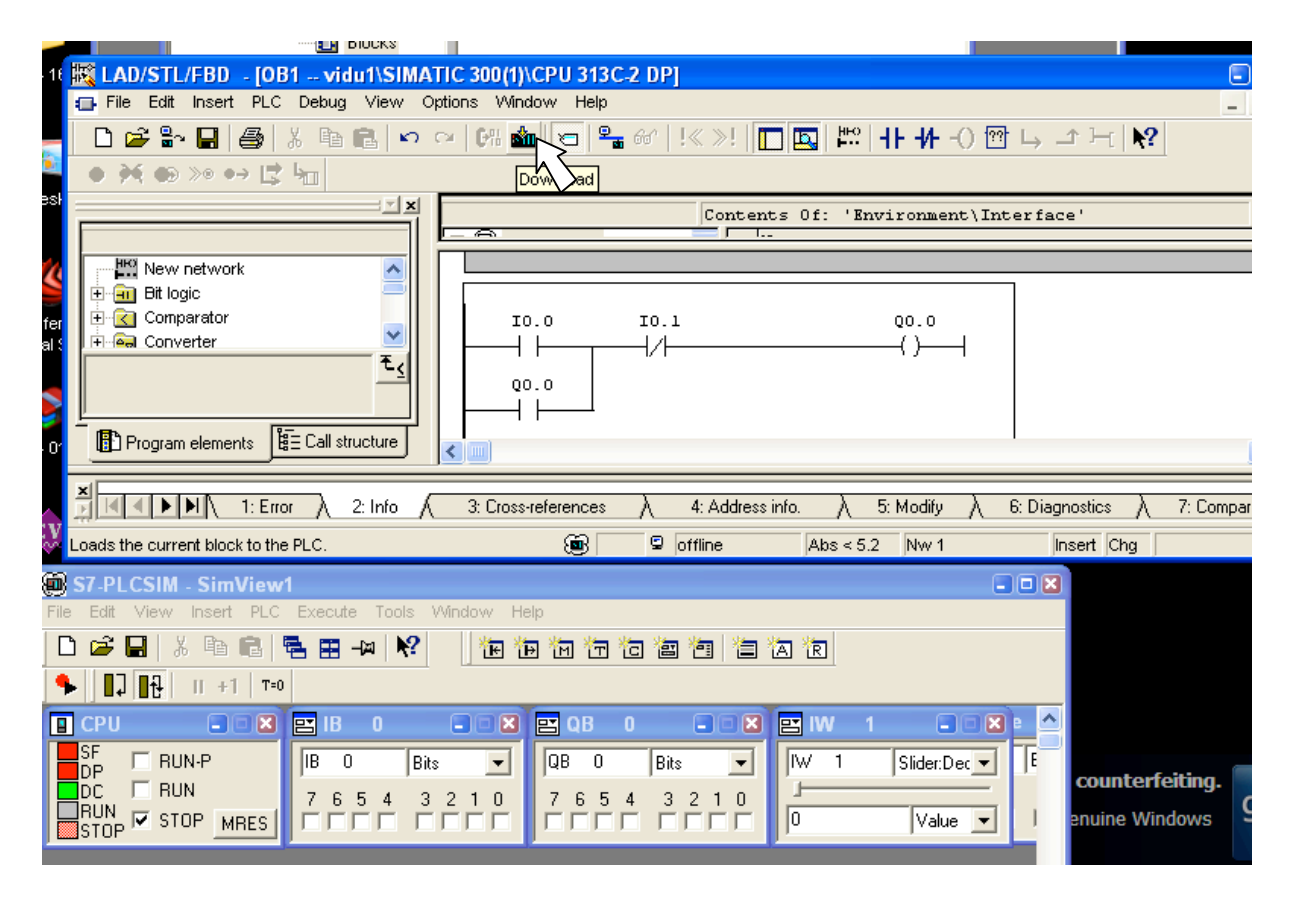

- 8. Chạy mô phỏng xem kết quả
  - Chuyển PLC SIM lên chế độ RUN
  - Nhắp biểu tượng Monitoring
  - Đưa tín hiệu vào PLC SIM (IB 0.0, IB 0.1,...)
  - Xem kết quả Trên đầu ra PLC SIM (QB0.0, QB0.1,...) và xem trên chương trình OB1.

| i. 11 🗱 I AD/STI /FBD → I@OB1 vidu1\SIM             | ATIC 300/1\\CPU 313C-2 DP_ONLINEL                                                      |  |  |
|-----------------------------------------------------|----------------------------------------------------------------------------------------|--|--|
| File Edit Insert PLC Debug View Op                  | otions Window Help                                                                     |  |  |
| - D 🛎 🔓 🗶 🖨 🔒 🖉 🗠                                   | ~ [6% 👛 📼  욕 🔐 !< >! 🔲 🖳 🛤  ++ ++ -() 🕾 ၊> 그^                                          |  |  |
| ● ≫ ⊕ ≫ ⊷ は ⊾                                       |                                                                                        |  |  |
|                                                     | Contents Of: 'Environment\Interface                                                    |  |  |
|                                                     |                                                                                        |  |  |
| New network                                         |                                                                                        |  |  |
| befer ⊕ Comparator                                  | IO.O IO.1 QO.O                                                                         |  |  |
|                                                     |                                                                                        |  |  |
|                                                     | Q0.0                                                                                   |  |  |
|                                                     |                                                                                        |  |  |
|                                                     |                                                                                        |  |  |
| × 1: Error 2: Info                                  | 3: Cross-references $\lambda$ 4: Address info. $\lambda$ 5: Modify $\lambda$ 6: Diagno |  |  |
| Press F1 to get Help.                               | (m) (1) RUN Abs<5.2 Nw 1 Rd                                                            |  |  |
| S7-PLCSIM - SimView1                                |                                                                                        |  |  |
| File Edit View Insert PLC Execute Tools Window Help |                                                                                        |  |  |
| □ ☞ 〓 炎 軸 ඬ ጫ 표 → №                                 |                                                                                        |  |  |
| <b>९   ] ] ] ] ] ] ] ] ] ]</b>                      | <u>.</u>                                                                               |  |  |
| 🔲 CPU 💶 🗷 🔛 IB 🛛 🛛                                  |                                                                                        |  |  |
| SF BUN-P IB 0 Bits                                  | V QB 0 Bits V IW 1 Slider:Dec V E                                                      |  |  |
| DC RUN 76543                                        | 2 1 0 7 6 5 4 3 2 1 0                                                                  |  |  |
|                                                     |                                                                                        |  |  |
|                                                     | h s                                                                                    |  |  |